Schritte zu Meldung der Mannschaftsteilnehmer:

- 1. Anmeldung DTB-GymNet
- 2. Aufruf der Rubrik "Wettkämpfe / Vorführungen"
- 3. Suchen der Liga mit "Veranstalter = Badischer Turner-Bund" und "Suche starten"
- 4. "BTB-Liga Kunstturnen Männer" auswählen und mit "Buchen" starten
- 5. Rechnungsadresse prüfen und Bedingungen akzeptieren
- 6. Funktion "Teilnehmer melden" verwenden und Teilnehmer ankreuzen
- 7. Funktion "Gruppenwettkämpfe" für Mannschaftszusammenstellung verwenden
- 8. Gewünschte Staffel von "Oberliga" bis "Bezirksliga Süd" auswählen
- 9. Funktion "neues Team" für neue Mannschaft verwenden

## 10. Gewünschte Teammitglieder ankreuzen

Normalerweise bei allen Teilnehmern ein Kreuz setzen (Ausnahme bei zwei Mannschaften)

Spalte "Jahr" ist für die Gültigkeit des Startpasses

- 11. Vorgang mit "zu Gruppe hinzufügen" abschließen
- 12. Eventuell für zweite Mannschaft ab 7. wiederholen
- 13. Mannschaftszusammenstellung mit grünem 🕕 bei Gruppenwettkämpfen prüfen
- 14. Funktion "Kosten" für Ausdruck verwenden
- 15. Link "PDF" für Erstellung Ausdruck verwenden und ausdrucken
- 16. Startpässe müssen <u>nicht</u> zur BTB Geschäftsstelle. Nach dem Meldeschluss wird die Gültigkeit der Startpässe automatisch durch die BTB-Geschäftsstelle geprüft. Daraufhin bekommen die Vereinsverantwortliche Aufkleber für die Startpässe zugesandt, die auf der Rückseite der Pässe bei Leistungsklassen einzukleben sind. Für die Turner deren Gültigkeit des Startpasses nicht gegeben ist bekommen die Aufkleber erst, wenn die Startberechtigungen korrekt sind.

Für Fragen zum Meldeverfahren steht Frau Christine Hornung (Christine.Hornung@Badischer-Turner-Bund.de oder 0721 - 18 15 22) zur Verfügung.